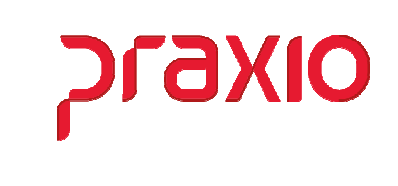

O intuito deste material é facilitar o dia a dia do cliente para integração da folha para contas a pagar, podendo ser por liquido ou por Evento.

#### Itens abordados:

- Parametrização de Centro de Custo Financeiro
- Integração CPG Liquido
  - Parametrização
  - Integração
- Integração CPG Evento
  - Parametrização
  - Integração
- Revogação de Integração

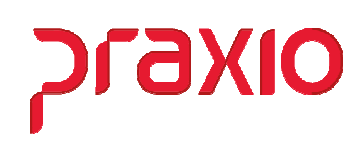

### > Centro de Custo Financeiro (Parâmetros)

Se a sua empresa irá trabalhar com *centro de custo financeiro* é necessário alterar o cadastro de parâmetro conforme abaixo:

| G                 | PRA                           | XIO TE         | CNOLOG            |                                                                | ** ýdulo |
|-------------------|-------------------------------|----------------|-------------------|----------------------------------------------------------------|----------|
| <u>C</u> adastros | <u>P</u> rocedimentos Mensais | <u>F</u> érias | <u>R</u> elatóric | Parâmetros Gerais                                              | ção      |
| <u>Funcior</u>    | nários                        |                |                   | Parâme <u>t</u> ros da Filial                                  |          |
| Funcão            |                               |                | •                 | Parâmetros <u>D</u> ivisão                                     |          |
| Eventos           | ;                             |                | •                 | Parâmetros Divisã <u>o</u> - Destino                           |          |
| Divisõe           | s                             |                | •                 | Parâmetros de Sistema                                          |          |
| Bancos            |                               |                | •                 | Parâmetros Fornecedor                                          |          |
| Freguêr           | ncia                          |                | •                 | Parâmetros Catraca de Restaurante                              |          |
| Contas            | a <u>p</u> agar               |                | •                 | Parâmetros PPR                                                 |          |
| Recurso           | os Humanos                    |                | •                 | Parâmetros Empresa/Filial                                      |          |
| Control           | e                             |                | •                 | Parâmetros FAP                                                 |          |
| <u>l</u> tens     |                               |                | •                 | Parâmetros eSocial<br>Alíquota INSS Patronal - Lei 12.546/2011 |          |
| Age <u>n</u> da   | 1                             |                |                   | Cadastro de Atividades sobre receita bruta                     |          |
| Cadastr           | os <u>G</u> erais             |                | •                 |                                                                |          |
| Cadastr           | ros <u>A</u> uxiliares        |                | ×                 | Pagamentos de Diárias(FRQ)                                     |          |

| G FLP - Cadastro de Parâmetros                                                           |                            |        |  |  |  |  |  |
|------------------------------------------------------------------------------------------|----------------------------|--------|--|--|--|--|--|
| 🔒 <u>S</u> aída <u>D</u> uplica Parâmetros                                               |                            |        |  |  |  |  |  |
| Empresa "CTF                                                                             | (L + L'' para localizar os | campos |  |  |  |  |  |
| J                                                                                        |                            |        |  |  |  |  |  |
| <u>C</u> ódigos Oficiais <u>O</u> utros <u>P</u> arâmetros Internos                      |                            |        |  |  |  |  |  |
| Integração UPG do valor total resumido por fornecedor                                    | Não 🔽                      |        |  |  |  |  |  |
| Integração CPG - data de emissão deverá ser a competência                                | Não 🔹                      |        |  |  |  |  |  |
| Tipos de Folha para Integ. CPG Ex: 01,02,03                                              |                            |        |  |  |  |  |  |
| Tipos de Folha para Integ. CPG (Por Evento)                                              |                            |        |  |  |  |  |  |
| Tipos de Folha Disponíveis para Integ.CPG Para Integ.CPG (Eventos)                       |                            |        |  |  |  |  |  |
| 01 - Pagamento<br>02 - Adiantamento<br>02 - Adiantamento                                 | _                          |        |  |  |  |  |  |
| 03 - Folha Informada<br>04 - Eérias                                                      | ~                          |        |  |  |  |  |  |
| Integração CPG - otde, de dígitos da conta do cadastro de bancos                         |                            |        |  |  |  |  |  |
| Integração CPG - GPS deverá lançar as filiais como itens do documento                    | Não -                      |        |  |  |  |  |  |
| Integração CPG deverá lançar as divisões como itens do documento                         | Não -                      |        |  |  |  |  |  |
| Integração CPG - SEFIP deverá lançar as divisões como itens do documento                 | Não -                      |        |  |  |  |  |  |
| Integração CPG Líquido - Integrar o valor da Retenção de Tomadores para o Contas a Pagar | Sim 🗨                      |        |  |  |  |  |  |
| Integração CPG Líquido - Integrar o líquido da GPS                                       | Não -                      |        |  |  |  |  |  |
| Integração CPG utiliza tipo de despesa no agrupamento de centro de custo                 | Sim 👻                      |        |  |  |  |  |  |
| Integração CPG utiliza tipo de despesa no agrupamento de centro de custo(Evento)         | Sim 💽                      |        |  |  |  |  |  |
| Permitir que seja selecionado o tipo de pagamento para todos tipos de folha Não 🗾 🗸      |                            |        |  |  |  |  |  |
| Integração CPG - SEFIP gerar documento separado quando for menor aprendiz Não 🗨          |                            |        |  |  |  |  |  |
| Integração CPG deverá lançar os bancos como itens do documento                           | Não 🔹                      | ×      |  |  |  |  |  |
| Currenter Additionary                                                                    | 🛱 Cushia                   |        |  |  |  |  |  |
| Lancelar 22 Limpar                                                                       |                            |        |  |  |  |  |  |

Alterando os parâmetros acima será liberada a configuração de centro de custo financeiro.

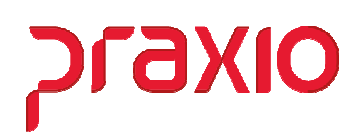

### > Parâmetro Centro de Custo Financeiro

| <u>I</u> ntegração       | <u>S</u> aída                                 |  |  |  |  |  |
|--------------------------|-----------------------------------------------|--|--|--|--|--|
| <u>A</u> grupa (         | Centro de Custos                              |  |  |  |  |  |
| Cadastro                 | Integração Contábil ( <u>F</u> OLHA)          |  |  |  |  |  |
| Cadastro                 | Integração Contábil ( <u>P</u> ROVISÃO)       |  |  |  |  |  |
| Cadastro                 | Integração Contábil ( <u>R</u> ateio)         |  |  |  |  |  |
| Cadastro                 | Integração Contábil Fornecedor                |  |  |  |  |  |
| Integraçã                | ão <u>C</u> ontábil (FOLHA)                   |  |  |  |  |  |
| <u>I</u> ntegraçã        | ăo Contábil (PROVISÃO)                        |  |  |  |  |  |
| Integraçã                | ăo <u>C</u> ontábil (FROTA)                   |  |  |  |  |  |
| <u>E</u> ncerran         | Encerramento Integração Contábil              |  |  |  |  |  |
| Agrupa [                 | Divisão CPG                                   |  |  |  |  |  |
| Associa                  | C.Custo Financeiro - Divisão CPG              |  |  |  |  |  |
| Associa                  | C.Custo Financeiro - Divisão CPG - por evento |  |  |  |  |  |
| Integração CPG - Líquido |                                               |  |  |  |  |  |
| Integração CPG - Evento  |                                               |  |  |  |  |  |
| Rev <u>o</u> ga i        | ntegração CPG                                 |  |  |  |  |  |
| Relatório                | de Integração CPG                             |  |  |  |  |  |

| G FLP - Agrupa Divisão                               | - CPG 🛛 🗙                                                      |
|------------------------------------------------------|----------------------------------------------------------------|
| <u>S</u> aída                                        |                                                                |
| Empresa<br> 001                                      | Início da vigência<br>Início da vigência<br>Início da vigência |
| Integração Contas a Pagar por Código Descrição       |                                                                |
| Empresa<br>Filial<br>Área<br>Depto<br>Setor<br>Secão | Associados                                                     |
| Aut. Todos >>                                        |                                                                |
| < <u>R</u> evoga                                     |                                                                |
| << Revoga Todos                                      |                                                                |
| 🖉 <u>G</u> ravar 🥳 Limpar 🍈 I                        | Excluir 🖉 Cancelar                                             |

Importante definir a data de competência inicial que será utilizada, bem como a forma de centro de custo que pode ser por Empresa, Filial, Área, Departamento, Setor ou Seção.

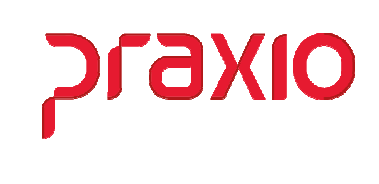

Feito a definição deverá cadastrar um código para cada centro de custo, descrição e associação deste centro de custo, exemplo abaixo:

| G                                                                                                  | FLP - Agrupa D                      | Vivisão - CPG                                                                                                    |
|----------------------------------------------------------------------------------------------------|-------------------------------------|----------------------------------------------------------------------------------------------------|
| <u>S</u> aída                                                                                      |                                     |                                                                                                    |
| Empresa<br>Integração Contas a                                                                     | Pagar por Código D                  | Início da vigência<br>Início da vigência<br>Início |
| Area Disponível 0001 - ADMINISTP 0002 - OPER/NÃO 0003 - MANUTENCP 0004 - COMERCIAI 0008 - OPER/NÃO | ATIVO/FIN<br>MOT URBAN<br>MOT/METRO | Za > 0005 - OPERACIONAL/MOT.UR<br>0006 - OPERACIONAL/MOT.ME<br>0007 - OPERACIONAL/MOT.RO                                                                                                    |
| 0009 - OPER/NÃO<br>0010 - OPERACION                                                                | MOT/RODOV<br>IAL/CARGAS Aut. Too    | los >><br>oga                                                                                                    |
| <u>✓ G</u> ravar                                                                                   | << Revog                            | a Todos                                                                                                    |

Após a definição de centro de custo devemos associar o *Tipo de despesa* e o *centro de custo* financeiro.

| -                                       |                        |  |  |  |  |  |  |
|-----------------------------------------|------------------------|--|--|--|--|--|--|
| Integração <u>S</u> aída                |                        |  |  |  |  |  |  |
| Agrupa Centro de Custos                 |                        |  |  |  |  |  |  |
| Cadastro Integração Contábil ( <u>F</u> | OLHA)                  |  |  |  |  |  |  |
| Cadastro Integração Contábil (P         | ROVISÃO)               |  |  |  |  |  |  |
| Cadastro Integração Contábil (R         | ateio)                 |  |  |  |  |  |  |
| Cadastro Integração Contábil Fo         | rnecedor •             |  |  |  |  |  |  |
| Integração <u>C</u> ontábil (FOLHA)     |                        |  |  |  |  |  |  |
| Integração Contábil (PROVISÃO)          | )                      |  |  |  |  |  |  |
| Integração <u>C</u> ontábil (FROTA)     |                        |  |  |  |  |  |  |
| Encerramento Integração Contá           | bil                    |  |  |  |  |  |  |
| Agrupa Divisão CPG                      |                        |  |  |  |  |  |  |
| Associa C.Custo Financeiro - Div        | visão CPG              |  |  |  |  |  |  |
| Associa C.Custo Financeiro - Div        | risão CPG - por evento |  |  |  |  |  |  |
| Integração CPG - <u>L</u> íquido        |                        |  |  |  |  |  |  |
| Integração CPG - Evento                 |                        |  |  |  |  |  |  |
| Revoga integração CPG                   |                        |  |  |  |  |  |  |
| Relatório de Integração CPG             |                        |  |  |  |  |  |  |

| G FLP - Associa C.Custo Financeiro d                     | om Divisão CPG                                                | x      |
|----------------------------------------------------------|---------------------------------------------------------------|--------|
| <u>Saída</u> Duplicar para demais Empresas               |                                                               |        |
| Empresa                                                  | Tipo de Folha                                                 | _      |
|                                                          | Pagamento                                                     | -      |
| Início da vigência Integração CPG por Agrupamente // 🔟 🉀 | Pagamento<br>Adiantamento<br>Folha Informada                  | ^<br>E |
| Centro de Custo Financeiro                               | Férias<br>13ª Salário<br>Adiantamento 13ª Salário<br>Quitação |        |
| A A                                                      | GRRÉ                                                          | ×      |
|                                                          |                                                               | _      |
| Agr Divisão CPG Tipo Folha C.C.                          | isto Tp. Despesa                                              |        |
| 🖉 <u>G</u> ravar 🤯 Limpar 👼 Es                           | cluir 🖉 <u>C</u> ancelar                                      |        |

axiO الم

Para cada *Tipo de folha* deverá cadastrar o *centro de custo* e o *tipo de despesa*, caso tenha duvidas peça o auxilio ao seu departamento financeiro.

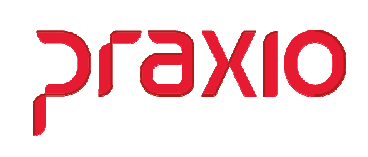

### > Integração CPG - Líquido

Para integrar a folha para contas a pagar é necessário realizar as configurações conforme abaixo:

| Integração Saída                                                                                                    |   |                                                                                         |
|----------------------------------------------------------------------------------------------------|---|-----------------------------------------------------------------------------------------|
| Agrupa Centro de Custos<br>Cadastro Integração Contábil (EOLHA)<br>Cadastro Integração Contábil (PROVISÃO)<br>Cadastro Integração Contábil (Rateio)<br>Cadastro Integração Contábil Fornecedor<br>Integração <u>C</u> ontábil (FOLHA)<br>Integração Contábil (PROVISÃO)<br>Integração Contábil (PROVISÃO) | · |                                                                                         |
| Encerramento Integração Contábil                                                                                                    |   |                                                                                         |
| Agrupa Divisão CPG<br>Associa C.Custo Financeiro - Divisão CPG<br>Associa C.Custo Financeiro - Divisão CPG - por evento                                                                                                    |   |                                                                                         |
| Integração CPG - <u>L</u> íquido                                                                                                    | • | <u>P</u> arâmetros Integração Contas a Pagar                                            |
| Integração CPG - <u>E</u> vento<br>Rev <u>o</u> ga integração CPG<br>Relatório de Integração CPG                                                                                                    | ٢ | Parâmetros <u>F</u> ornecedores Contas a Pagar<br><u>I</u> ntegração com Contas a Pagar |

| G                                                  | FL                                                                                                    | P - Parân   | netros de l       | ntegração   | com Coi    | ntas a Pa <u>c</u> | gar 🗙            |
|----------------------------------------------------|----------------------------------------------------------------------------------------------------|-------------|-------------------|-------------|------------|--------------------|------------------|
| <u>S</u> aída <u>D</u>                             | uplica                                                                                                    | r para dema | ais Empresas/     | Filiais     |            |                    |                  |
| Empresa<br>001 EMP                                 | RESAI                                                                                                    | DEMONSTR    | ACAO _            |             |            |                    | •                |
| Filial                                             |                                                                                                    |             |                   | Tipo de Pa  | agamento   | i i i              | avorecido        |
| 001 EMP                                            | RESAI                                                                                                    | DEMONSTR    | ACAO 🚽            | Pagamento   | _          |                    | uncionários 💌    |
| Fornecedo<br>Tipo de D<br>Tipo de D<br>C.Custo fir | Fornecedor     Adiantamento       Folha Informada       Férias       Tipo de Documento       Adiantamento 13º Salário       Quitação       GRRF |             |                   |             |            |                    |                  |
| I                                                  | 州                                                                                                    | ]           |                   |             |            |                    |                  |
| Empresa                                            | Filial                                                                                                    | Tipo        |                   | Favorecido  | Fornecedor | Documento          | Despesa ( 🔨      |
| 001                                                | 001                                                                                                    |             | Pagamento         | Funcionário | 000011     | REC                | 00072 =          |
| 001                                                | 001                                                                                                    |             | Pagamento         | Pensionista | 000040     | REC                | 00075            |
| 001                                                | 001                                                                                                    |             | Pagamento         | Pró-Labores | 001430     | REC                | 00707            |
| 001                                                | 001                                                                                                    |             | Pagamento         | Estagiários | 000011     | REC                | 00072 🗸          |
| <                                                  |                                                                                                    |             |                   |             |            |                    | >                |
|                                                    | <sup>2</sup> <u>G</u> rav                                                                                                    | /ar         | 🖉 <u>C</u> ancela | ar          | 🦉 Limpar   | đ                  | ∑ <u>Excluir</u> |

Para alguns Tipos de Pagamento é possível selecionar o Favorecido.

## OIXb الم

| G FLP - Parâmetros de Integração com Contas a Pagar                                                                                                    |                                                  |            |                |             |            |                 | x           |    |
|----------------------------------------------------------------------------------------------------|--------------------------------------------------|------------|----------------|-------------|------------|-----------------|-------------|----|
| <u>S</u> aída <u>D</u>                                                                                                    | <u>uplica</u>                                    | r para dei | mais Empresas/ | /Filiais    |            |                 |             |    |
| Empresa<br>001 EMP                                                                                                    | Empresa                                          |            |                |             |            |                 |             |    |
| Filial                                                                                                    |                                                  |            |                | Tipo de Pa  | agamento   | <mark>Fa</mark> | avorecido   |    |
| 001 EMP                                                                                                    | RESAI                                            | DEMONS:    | TRACAO 🔻       | Pagamento   |            | - F             | uncionários | _  |
| Fornecedor<br>Fornecedor<br>Autônomos<br>Pró-Labores<br>Estagiários<br>Prest. Serviços<br>Terceiros<br>Pensionista<br>Tipo de Despesa<br>Tipo de Despesa<br>C.Custo financeiro (padrão) |                                                  |            |                |             |            |                 |             |    |
| Empresa                                                                                                    | Filial                                           | Tipo       |                | Favorecido  | Fornecedor | Documento       | Despesa     | (^ |
| 001                                                                                                    | 001                                              |            | Pagamento      | Funcionário | 000011     | REC             | 00072       | Ξ  |
| 001                                                                                                    | 001                                              |            | Pagamento      | Pensionista | 000040     | REC             | 00075       |    |
| 001                                                                                                    | 001                                              |            | Pagamento      | Pró-Labores | 001430     | REC             | 00707       |    |
| 001                                                                                                    | 001 001 Pagamento Estagiários 000011 REC 00072 🗸 |            |                |             |            |                 |             | ~  |
| <                                                                                                    | <                                                |            |                |             |            |                 |             | >  |
| 🖉 Gravar 🖉 Cancelar 🧟 Limpar 🚳 Excluir                                                                                                    |                                                  |            |                |             |            |                 |             |    |

Com auxilio do seu setor de contas a pagar você precisa definir:

- ➢ Fornecedor
- Tipo de DocumentoTipo de Despesa

| G                                                                                                    | FL                                  | P - Parâı  | metros de l    | ntegração               | com Cor    | ntas a Pag | ar                      | х             |
|----------------------------------------------------------------------------------------------------|-------------------------------------|------------|----------------|-------------------------|------------|------------|-------------------------|---------------|
| <u>S</u> aída <u>D</u>                                                                                                    | uplica                              | r para dem | nais Empresas/ | /Filiais                |            |            |                         |               |
| Empresa<br>001 EMF                                                                                                    | Empresa<br>O01 EMPRESA DEMONSTRACAO |            |                |                         |            |            |                         |               |
| Filial<br>001 EMF                                                                                                    | 'RESA I                             | DEMONST    | RACAO 👻        | Tipo de Pa<br>Pagamento | agamento   | Fa<br>Fu   | vorecido<br>Incionários | -             |
| Fornecedor         000011       11         SALARIO MENSAL         Tipo de Documento         REC       RECIBO         Tipo de Despesa         00072       SALARIOS A PAGAR         C.Custo financeiro (padrão) |                                     |            |                |                         |            |            |                         |               |
| Empresa                                                                                                    | Filial                              | Tipo       |                | Favorecido              | Fornecedor | Documento  | Despesa                 |               |
| 001                                                                                                    | 001                                 |            | Pagamento      | Funcionário             | 000011     | REC        | 00072                   | ≡             |
| 001                                                                                                    | 001                                 |            | Pagamento      | Pensionista             | 000040     | REC        | 00075                   |               |
| 001                                                                                                    | 001                                 |            | Pagamento      | Pró-Labores             | 001430     | REC        | 00707                   |               |
| 001                                                                                                    | 001                                 |            | Pagamento      | Estagiários             | 000011     | REC        | 00072                   | $\overline{}$ |
|                                                                                                    |                                     |            |                |                         |            |            |                         |               |
| ✓ <u>G</u> ravar <u>⊘</u> <u>C</u> ancelar <u>∦</u> Limpar <u>∰</u> Excluir                                                                                                    |                                     |            |                |                         |            |            |                         |               |

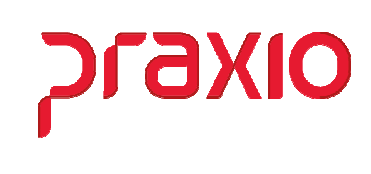

Para integração é necessário acessar o menu abaixo e preencher os campos de acordo com o tipo de folha.

| Integração Saída                                      |   |                                                |
|-------------------------------------------------------|---|------------------------------------------------|
| Agrupa Centro de Custos                               |   |                                                |
| Cadastro Integração Contábil ( <u>F</u> OLHA)         |   |                                                |
| Cadastro Integração Contábil ( <u>P</u> ROVISÃO)      |   |                                                |
| Cadastro Integração Contábil ( <u>R</u> ateio)        |   |                                                |
| Cadastro Integração Contábil Fornecedor               | • |                                                |
| Integração <u>C</u> ontábil (FOLHA)                   |   |                                                |
| Integração Contábil (PROVISÃO)                        |   |                                                |
| Integração Contábil (FROTA)                           |   |                                                |
| Encerramento Integração Contábil                      |   |                                                |
|                                                       |   |                                                |
| Agrupa Divisão CPG                                    |   |                                                |
| Associa C.Custo Financeiro - Divisão CPG              |   |                                                |
| Associa C.Custo Financeiro - Divisão CPG - por evento | - |                                                |
| Integração CPG - <u>L</u> íquido                      | • | Parâmetros Integração Contas a Pagar           |
| Integração CPG - <u>E</u> vento                       | • | Parâmetros <u>F</u> ornecedores Contas a Pagar |
| Rev <u>o</u> ga integração CPG                        |   | Integração com Contas a Pagar                  |
| Relatório de Integração CPG                           |   |                                                |

| G                                              | FLP - FLP - Integraçã                                             | io com Contas a Pagar                       | ×                         |
|------------------------------------------------|-------------------------------------------------------------------|---------------------------------------------|---------------------------|
| <u>S</u> aída Parâ <u>m</u> etros Rev <u>o</u> | oga integração CPG                                                |                                             |                           |
| Empresa                                        |                                                                   |                                             |                           |
| 001                                            |                                                                   |                                             | •                         |
| Integração Confirmação [                       | Detalhe Integração   Inconsistências                              |                                             |                           |
| Agrupar por                                    | Tipo de Folha                                                     | Competência Vencimento                      | Venc. Pensão              |
| Colaboradores 🗾 💌                              | Pagamento                                                         | ▼ 30/09/2020 II 22/09/2020                  | IS // IS                  |
| Colaboradores                                  |                                                                   | 🔲 do Recibo                                 |                           |
| Área                                           |                                                                   | Filiais Autorizadas                         | Somente                   |
| Departamento                                   | Autoriza >                                                        | 001 TRANSPORTES                             |                           |
| Seção                                          |                                                                   | 002 TRANSPORTES                             |                           |
|                                                | Aut. Todos >>                                                     |                                             | 🗖 Autônomos               |
|                                                | < R <u>e</u> voga                                                 |                                             | E BYLL                    |
|                                                | ✓ << Revoga Todos                                                 |                                             | Pro-Labores               |
| Bancos Disponíveis                             |                                                                   | Bancos Autorizados                          | 🗖 Estagiários             |
|                                                | <u>A</u> utoriza >                                                | FUNCIONARIO SEM BANCO                       |                           |
|                                                | <c sobot_tuô<="" td=""><td>033 BANCO SANTANDER</td><td>=</td></c> | 033 BANCO SANTANDER                         | =                         |
|                                                | Aut Todoo //                                                      | 104 CAIXA ECONOMICA FEDERAL<br>237 BRADESCO | Terceirizados             |
|                                                | < <u>H</u> evoga                                                  | 275 BANCO REAL - 45                         | E Fornecedores            |
|                                                | << Revoga Todos                                                   | 356 BANCO REAL                              |                           |
| 🗆 Tipo de Pagamento (f                         | Funcionários e Pensionistas)                                      | Gerar pagamento eletrônico                  | Execução                  |
| COM conta corrente                             | SEM conta corrente S                                              | C Crédito Conta C Doc                       | C Integrar                |
|                                                | Listagem                                                          | C Castão colário     C CC Real Time         | C Imprimir                |
| Quantidade de Dígitos d                        | da conta 🕴 🛨 Modelo 2 💽                                           | Cartao salario 🕠 UC Real Time               | <ul> <li>Ambos</li> </ul> |
|                                                | Aguardando co                                                     | onfirmação                                  |                           |
| ✓ <u>P</u> reparar                             | 🖉 Integrar                                                        | X Interromper                               | O Cancelar                |

- Selecionar a forma que deseja integrar Colaborador, filial, área, etc.
- Selecionar o tipo de pagamento
- Informar a competência e vencimento
- Selecionar as filiais e bancos
- > Tipo de colaborador
- > No caso da Pensionista poderá integrar junto ou separado.

### Folha de Pagamento Integração Folha X CPG

# DX

|              |                   | _              |                            | FLP - FLP - Integraça                                    | ao com Conta                                      | s a Pagar                    |          |       |         |
|--------------|-------------------|----------------|----------------------------|----------------------------------------------------------|---------------------------------------------------|------------------------------|----------|-------|---------|
| Saída Pa     | râ <u>m</u> etros | Rev <u>o</u> g | a inte                     | egração CPG                                              |                                                   |                              |          |       |         |
| Empresa      |                   | NCDOI          | DTEC                       |                                                          |                                                   |                              |          |       |         |
| 002 011120   | STOTIAL THA       | 1451 01        | III LO                     | E EDUISTICA S A                                          |                                                   |                              |          |       |         |
| Integração   | Confirmaç         | ăo   D∉        | etalhe                     | Integração Inconsistências                               |                                                   |                              |          |       |         |
| Análise (    | da Integraç       | āo             |                            |                                                          | <b>8</b> 5                                        | 🗸 🗙                          | × ×      | 1     | X 🗸     |
| Integrar     | Situação          | Emp            | Fil                        | Favorecido                                               | Vencimento                                        | Valor                        | Desconto | Banco | Conta   |
| Sim          | Primeira          | 002            | 019                        | ABNER NERVI SOARES DA S                                  | 1 22/09/2020                                      | 1.292,04                     |          | 033   | 0108961 |
|              |                   |                |                            |                                                          |                                                   |                              |          |       |         |
|              |                   |                |                            |                                                          |                                                   |                              |          |       |         |
|              |                   |                |                            |                                                          |                                                   |                              |          |       |         |
|              |                   | <i>n</i>       | <i>. . . . . . . . . .</i> |                                                          | 1                                                 |                              |          |       |         |
| < Contenação | o: Favorecida     | o/Integ        | ar/Int                     | egrar/Integrar/Integrar/Integrar/                        | Integrar/Integrar/In                              | legrar Total ge              | eral: 1  |       | 1       |
| < Ordenação  | o: Favorecido     | )/Integ        | ar/Int                     | egrar/Integrar/Integrar/Integrar/<br>Aguardando confirma | Integrar/Integrar/In<br>ç <b>ão de Integraç</b> i | legrar Total ge<br><b>ão</b> | srat: 1  |       | 1.      |

- Primeira integração
- Alteração dos integrados
   Substituição dos integrados
- Todos os integrados

|                         | SOLI    | CITACAO    | DE | PAGAMENTO | _ | INTEGRADO |                        |
|-------------------------|---------|------------|----|-----------|---|-----------|------------------------|
|                         |         |            |    |           |   |           |                        |
| Empresa: 002 TRANSPORTE | S E LOG | ISTICA S A |    |           |   |           |                        |
| Filial : 019 TRANSPORTE | E LOGI  | STICA S.A  |    |           |   |           |                        |
| Emissao: 22/09/2020     |         |            |    |           |   |           | Vencimento: 22/09/2020 |
| Valor geral da Integrac | ao:     | 1.292,04   |    |           |   |           |                        |
| Descontos               |         | 0,00       |    |           |   |           |                        |
| Valor a pagar           |         | 1.292,04   |    |           |   |           |                        |
| Pagamento de: Férias    |         |            |    |           |   |           |                        |
| Total de registros inte | grados: | 1          |    |           |   |           |                        |
| Competencia: 31/08/2020 |         |            |    |           |   |           |                        |
|                         |         |            |    |           |   |           |                        |
| L                       |         |            |    |           |   |           |                        |
|                         |         |            |    |           |   |           |                        |

| Solicitante | Responsavel pela Area | Uso Exclusivo do Financeiro |
|-------------|-----------------------|-----------------------------|
|             |                       |                             |
|             |                       |                             |

RELATORIO DE INTEGRACAO - FOLHA DE PAGAMENTO COM O CONTAS A PAGAR Pag.: 001

| Fornec  | Nome   |        |         |     |       |    | Documento  | Valor    | Func.  | Bco | Observac | ao         |
|---------|--------|--------|---------|-----|-------|----|------------|----------|--------|-----|----------|------------|
| 000021  | ABNER  | NERVI  | SOARES  | DA  | SILVA | LE | 0000000012 | 1.292,04 | 003086 | 033 | Primeira | Integracao |
| Total ( | de reg | istros | integra | ado | s: 1  |    |            | 1.292,04 |        |     |          |            |

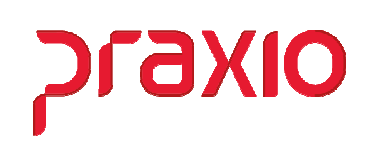

### > Integração CPG - Evento

Para integrar a folha para contas a pagar é necessário realizar as configurações conforme abaixo:

| Euncionários             | ) 🗈 🚺                                  |
|--------------------------|----------------------------------------|
| F <u>u</u> nção          | • • •                                  |
| <u>E</u> ventos          | ▶ 🗸 <u>C</u> adastro de Eventos Ctrl+E |
| <u>D</u> ivisões         | Evento Automático                      |
| Bancos                   | Susp.Cálculo Automático                |
| Freguência               | Bases Auxiliares                       |
| Contas a <u>p</u> agar   | Agrupamento de Eventos                 |
| <u>R</u> ecursos Humanos | Eventos Internos                       |
| Controle                 | Destino do Agrupamento                 |
| <u>I</u> tens            | Eventos por empresa/filial             |

| G         FLP - Agrupamento de Eventos                                                                                                    | x |
|----------------------------------------------------------------------------------------------------|---|
| Saída Listagens                                                                                                    |   |
| 900 - Agrupamento<br>900 - Agrupamento para Integração com Contas à Pagar                                                                                                    | - |
| Código Descrição<br>1 CONTRIBUIÇÃO SINDICAL                                                                                                    | _ |
| Tipo de Apuração                                                                                                    | _ |
| Eventos Disponíveis Eventos Associados                                                                                                    | Ľ |
| 00001 HORAS NORMAIS       ^         00002 DIAS TRABALHADOS       ^         00002 DIAS TRABALHADOS       *         00003 I.N.S.S.       Somar na base >         00005 SALARIO FAMILIA       Subtrair da base >         00006 VALE TRANSPORTE       Subtrair da base >         00009 TA PARCELA 130 SALARIO          00001 INSS 13 <sup>®</sup> SALARIO       × |   |
| Fórmula de cálculo                                                                                                    |   |
| C Banco C Dutro                                                                                                    |   |
| ✓ <u>G</u> ravar Cancelar & Limpar @ Excluir                                                                                                    |   |

Nesta tela de agrupamento 900 será definido um código, descrição para cada evento que deseja integrar ou dependendo do evento poderá ser mais de um evento.

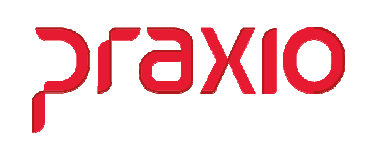

Neste exemplo acima, trata-se de uma contribuição sindical, onde foi associado apenas um evento e veja que foi marcado a opção "*Sindicato*", quando marco esta informação precisamos associar o fornecedor no cadastro do sindicato, caso contrario deverá marcar a opção "*Outro*", que neste caso o fornecedor será parametrizado no cadastro de Parâmetro de integração.

| ntegração <u>S</u>               | aída               |                                          |                      |                           |        |                   |                 |                  |
|----------------------------------|--------------------|------------------------------------------|----------------------|---------------------------|--------|-------------------|-----------------|------------------|
| <u>A</u> grupa Ce<br>Cadastro Ir | ntro de<br>ntegraç | Custos<br>ão Contábil ( <u>F</u>         | OLHA)                |                           |        |                   |                 |                  |
| Cadastro Ir                      | ntegraç            | ão Contábil ( <u>P</u>                   | ROVISÃO              | D)                        |        |                   |                 |                  |
| Cadastro Ir<br>Cadastro Ir       | ntegraç<br>ntegrac | ao Contabil ( <u>H</u><br>ão Contábil Fo | (ateio)<br>ornecedo  | or                        | •      |                   |                 |                  |
| Integração                       | Contál             | nil (FOLHA)                              |                      |                           |        |                   |                 |                  |
| Integração                       | Contál             | oil (PROVISÃO                            | )                    |                           |        |                   |                 |                  |
| Integração                       | <u>C</u> ontáł     | oil (FROTA)                              |                      |                           |        |                   |                 |                  |
| <u>E</u> ncerrame                | nto Inte           | egração Contá                            | ibil                 |                           |        |                   |                 |                  |
| Agrupa Div                       | /isão Cl           | PG                                       |                      | _                         |        |                   |                 |                  |
| Associa C.(                      | Custo F<br>Custo F | inanceiro - Di<br>inanceiro - Di         | visão CP<br>visão CP | G<br>G - nor event        |        |                   |                 |                  |
| Integração                       | CPG -              | Líquido                                  | VISão CF             | o - por event             | •      |                   |                 |                  |
| Integração                       | CPG -              | Evento                                   |                      |                           | •      | <u>P</u> arâmetr  | os Integração ( | Contas a Pagar   |
|                                  |                    |                                          |                      |                           |        |                   |                 |                  |
| G FLP                            | - Pai              | râmetros (                               | de Inte              | egração d                 | om C   | Contas a P        | agar por E      | vento 🗙          |
| <u>S</u> aída <u>I</u>           | <u>D</u> uplica    | ar para dema                             | ais Empi             | resas/Filiais             |        |                   |                 |                  |
| Empresa                          | a                  |                                          |                      |                           |        |                   |                 |                  |
| I                                |                    |                                          |                      |                           |        |                   |                 | <u> </u>         |
| Filial                           |                    |                                          |                      | Tip                       | o de F | agamento          | Favo            | orecido          |
| Agrupper                         | nonto              | do Euontos                               |                      |                           | gament | 0                 |                 |                  |
|                                  |                    |                                          | AO SINI              | DICAL                     |        |                   |                 |                  |
| Fornecer                         | for                |                                          |                      |                           |        |                   |                 |                  |
|                                  |                    | 44                                       |                      |                           |        |                   |                 |                  |
| ,<br>Tipo de D                   | )ocume             | ento                                     | ,                    |                           |        |                   |                 |                  |
| GUI                              | <b>A</b> G         | UIAS                                     |                      |                           |        |                   |                 | N                |
| Tipo de D                        | )espes             | а                                        |                      |                           |        |                   |                 |                  |
| 00122                            |                    | CONTRIBUI                                | CAO SIN              | IDICAL EMP                | REGAD  | )OS               |                 |                  |
| C.Custo f                        | inancei            | ro (padrão)                              |                      |                           |        |                   |                 |                  |
| Cád Baa                          | <u>H</u>           | ]]<br>Vorinoão                           |                      |                           |        |                   |                 |                  |
| Loa. Nec                         | eita               | vanaçao                                  |                      |                           |        |                   |                 |                  |
|                                  |                    | <u>"]</u> ]                              | 1                    |                           | 0414   | - ·               |                 |                  |
| Empresa<br>001                   | Filial<br>001      | l ipo<br>Pagamento                       |                      | Favorecido<br>Euroionário | Lod.A  | grup.Eventos      | Fornecedor      |                  |
| 001                              | 001                | Pagamento                                |                      | Funcionário               |        |                   | 3 000356        | DAF              |
| 001                              | 001                | Pagamento                                |                      | Funcionário               |        |                   | 6               | GUI              |
| 001                              | 001                | Pagamento                                |                      | Funcionário               |        |                   | 1               | GUI              |
| <                                |                    |                                          |                      |                           |        |                   |                 | >                |
|                                  |                    | 1                                        |                      | 1                         |        |                   |                 |                  |
|                                  | àravar             |                                          | 🥢 Lin                | npar                      | _(1    | <u>∱ E</u> xcluir | 0               | <u>C</u> ancelar |
|                                  |                    |                                          |                      |                           |        |                   |                 |                  |

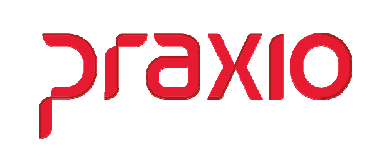

Com auxilio do seu setor de contas a pagar você precisa definir:

- > Tipo de Pagamento
- ➢ Favorecido
- Fornecedor (Outros)
- Tipo de Documento
- Tipo de Despesa

O centro de custo é definido no menu abaixo, desde que utilizado os parâmetros iniciais:

|   | Integração        | Saída                                         |
|---|-------------------|-----------------------------------------------|
|   | <u>A</u> grupa (  | Centro de Custos                              |
| - | Cadastro          | o Integração Contábil ( <u>F</u> OLHA)        |
|   | Cadastro          | o Integração Contábil ( <u>P</u> ROVISÃO)     |
|   | Cadastro          | o Integração Contábil ( <u>R</u> ateio)       |
|   | Cadastro          | Integração Contábil Fornecedor                |
|   | Integraçã         | ão <u>C</u> ontábil (FOLHA)                   |
|   | <u>I</u> ntegraçã | ão Contábil (PROVISÃO)                        |
|   | Integraçã         | ão <u>C</u> ontábil (FROTA)                   |
|   | <u>E</u> ncerran  | nento Integração Contábil                     |
|   | Agrupa [          | Divisão CPG                                   |
|   | Associa           | C.Custo Financeiro - Divisão CPG              |
|   | Associa           | C.Custo Financeiro - Divisão CPG - por evento |
|   | Integraçã         | ão CPG - <u>L</u> íquido                      |
|   | Integraçã         | ão CPG - Evento                               |
|   | Rev <u>o</u> ga i | integração CPG                                |
|   | Relatório         | de Integração CPG                             |

| G FLP - Associa C.Custo Finar                       | nceiro com | Divisão CPG por e       | evento ×    |
|-----------------------------------------------------|------------|-------------------------|-------------|
| <u>S</u> aída <u>D</u> uplicar para demais Empresas |            |                         |             |
| Empresa                                             |            | Tipo de Folha           |             |
| J                                                   | -          | Pagamento               | <u> </u>    |
| Início da vigência Integração CPG por               | Agrupament | Adjantamento            | ^           |
| // 🗉 🌇                                              | 000 🙀      | Folha Informada         | ≡           |
| Agrupamento de Eventos                              |            | Férias<br>13ª Sálario   | _           |
| 00000 <u></u>                                       |            | Adiantamento 13º Sálari | o 📕         |
| Centro de Custo Financeiro                          |            | Quitação<br>GBBF        | ~           |
|                                                     |            | 10000                   |             |
|                                                     |            |                         |             |
| Agr Divisão CPG Tipo Folha                          | Agr.Evento | C.Custo                 | Tp. Despesa |
|                                                     |            |                         |             |
|                                                     |            |                         |             |
|                                                     |            |                         |             |
|                                                     |            |                         |             |
|                                                     |            |                         |             |
|                                                     |            |                         |             |
|                                                     |            |                         |             |

Para cada *Tipo de folha* e cada *Agrupamento de Eventos* deverá cadastrar o centro de custo e o tipo de despesa.

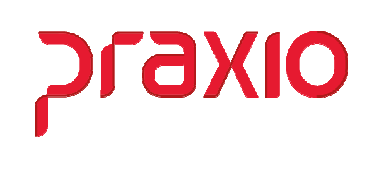

Para integração é necessário acessar o menu abaixo e preencher os campos de acordo com o tipo de folha.

| G                                                                                                    | FLP - Integração con                                                                                          | n Contas a Pagar - Por Evento                                                                                                    | x                                                                                                    |
|----------------------------------------------------------------------------------------------------|----------------------------------------------------------------------------------------------------|----------------------------------------------------------------------------------------------------|----------------------------------------------------------------------------------------------------|
| <u>S</u> aída Parâ <u>m</u> etros Rev <u>o</u> ga integraçã                                                                                                    | io CPG                                                                                                    |                                                                                                    |                                                                                                    |
| Empresa<br> 002<br> ntegração   Confirmação   Detalhe Integr                                                                                                    | acão Inconsistências I                                                                                        |                                                                                                    | •                                                                                                    |
| Competência         Agrupar por           31/05/2020         国                                                                                                    | Tipo de Fo                                                                                                    | lha Venc. Pe<br>↓ ↓ / /                                                                                                    | ensão<br>II                                                                                                    |
| Filiais disponíveis                                                                                                    | Autoriza ><br>Aut. Todos >><br>< Revoga<br><< Revoga Todos<br>Autoriza ><br>Aut. Todos >><br>< <u>R</u> evoga | Filiais autorizadas O01 002 Bancos autorizados FUNCTORIAJO SEM EANCO O01 BANCO DERASTL O03 BANCO DERASTL O03 BANCO DERASTL 27 BRABESCO 275 BANCO REAL - 45 941 ITAU | <ul> <li>Somente</li> <li>✓ Funcionários</li> <li>Autônomos</li> <li>PróLabores</li> <li>Estagiários</li> <li>Prest. Serviços</li> <li>Terceirizados</li> <li>Execução</li> <li>C Integrar</li> <li>C Imprimir</li> <li>Mabos</li> </ul> |
| Agrupamentos disponíveis 00001 CONTRIBUICAO SINDICA 00002 CONTIBUICAO CONFEDE 00003 MENSALIDADE SINDICAT 00004 CONTRIBUICAO SINDICA 00000 CONTRIBUICAO SINDICA 00000 TRAF PÓSIAS 00009 TRAF PÓSIAS 00009 TRAF PÍSIAS 00009 TRAF 13 SALARIO | << Revoga Todos  Autoriza >  do Recibo Vencimento 22/09/2020 IS  < Revoga  < Revoga  C Revoga Todos  Aguarda  | Agrupamentos autorizados                                                                                                    | <ul> <li>✓ Tipo de Pgto Pensionistas :<br/>COM conta corrente C<br/>SEM conta corrente S</li> <li>Gerar pagamento eletrônico<br/>C Crédito Conta C Doc<br/>C catão salário C CC Real Time<br/>Listagem Modelo 2 ▼</li> </ul>             |
| ✓ <u>P</u> reparar                                                                                                    | √ <u>I</u> ntegrar                                                                                            | X Interromper                                                                                                    | O Cancelar                                                                                                    |

| moresa    |                |         |        |                                |                               |            |          |          |
|-----------|----------------|---------|--------|--------------------------------|-------------------------------|------------|----------|----------|
|           |                |         |        |                                |                               |            |          | -        |
|           | Confirment     | te la   |        |                                |                               |            |          | _        |
| ntegraçac | ) commaç       | 10   D6 | etaine | Integração   Inconsistencias   |                               |            |          |          |
| Análise   | da Integraç    | ão      |        |                                | _ 簇 ✔★ ✔                      | ×          | 🗸 🗶 👘    |          |
| Integrar  | Situação       | Emp     | Fil    | Favorecido                     | Agrup.Eventos                 | Vencimento | Valor    | Con /    |
| Sim       | Primeira       | 002     | 001    | 000956 IRF s/trab. assalariado | IRRF FOLHA                    | 22/09/2020 | 183,36   |          |
| Sim       | Primeira       | 002     | 001    | 000956 IRF s/trab. assalariado | IRRF FOLHA                    | 22/09/2020 | 5.913,59 |          |
| Sim       | Primeira       | 002     | 001    | 000956 IRF s/trab. assalariado | IRRF FOLHA                    | 22/09/2020 | 1.027,41 |          |
| Sim       | Primeira       | 002     | 001    | 000956 IRF s/trab. assalariado | IRRF FOLHA                    | 22/09/2020 | 213,77   |          |
| Sim       | Primeira       | 002     | 001    | 000956 IRF s/trab. assalariado | IRRF FOLHA                    | 22/09/2020 | 1,135,91 |          |
| Sim       | Primeira       | 002     | 001    | 000956 IRF s/trab. assalariado | IRRF FOLHA                    | 22/09/2020 | 749,54   |          |
| Sim       | Primeira       | 002     | 001    | 000956 IRF s/trab. assalariado | IRRF FOLHA                    | 22/09/2020 | 35,99    |          |
| Sim       | Primeira       | 002     | 001    | 000956 IRF s/trab. assalariado | IRRF FOLHA                    | 22/09/2020 | 172,92   |          |
| Sim       | Primeira       | 002     | 001    | 000956 IRF s/trab. assalariado | IRRF FOLHA                    | 22/09/2020 | 1.147,29 |          |
| Sim       | Primeira       | 002     | 002    | 000956 IRF s/trab. assalariado | IRRF FOLHA                    | 22/09/2020 | 54,48    |          |
| Sim       | Primeira       | 002     | 002    | 000956 IRF s/trab. assalariado | IRRF FOLHA                    | 22/09/2020 | 41,69    |          |
| Sim       | Primeira       | 002     | 002    | 000956 IRF s/trab. assalariado | IRRF FOLHA                    | 22/09/2020 | 561,01   |          |
| Sim       | Primeira       | 002     | 002    | 000956 IRF s/trab. assalariado | IRRF FOLHA                    | 22/09/2020 | 58,06    |          |
| Sim       | Primeira       | 002     | 003    | 000956 IRF s/trab. assalariado | IRRF FOLHA                    | 22/09/2020 | 86,42    |          |
| Sim       | Primeira       | 002     | 010    | 000956 IRF s/trab. assalariado | IRRF FOLHA                    | 22/09/2020 | 35,02    |          |
| Sim       | Primeira       | 002     | 010    | 000956 IRF s/trab. assalariado | IRRF FOLHA                    | 22/09/2020 | 212,59   |          |
| Sim       | Primeira       | 002     | 011    | 000956 IRF s/trab. assalariado | IRRF FOLHA                    | 22/09/2020 | 43,31    |          |
| <         |                |         |        |                                |                               |            |          | >        |
| Ordenaçã  | o: Integrar/SI | atus/Ei | mp/Fi  | I/Agrup                        |                               |            | Total g  | geral: 2 |
|           |                |         |        | Aguarda                        | ndo confirmação de Integração | )          |          |          |

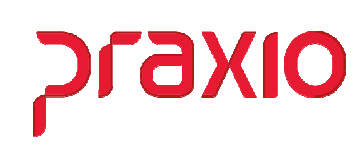

### Revogação de Integração

Para fazer o procedimento de revogação acessar conforme menu abaixo:

|   | <u>Integração</u> <u>S</u> aída                       |
|---|-------------------------------------------------------|
|   | Agrupa Centro de Custos                               |
|   | Cadastro Integração Contábil ( <u>F</u> OLHA)         |
|   | Cadastro Integração Contábil ( <u>P</u> ROVISÃO)      |
|   | Cadastro Integração Contábil ( <u>R</u> ateio)        |
|   | Cadastro Integração Contábil Fornecedor               |
|   | Integração <u>C</u> ontábil (FOLHA)                   |
|   | Integração Contábil (PROVISÃO)                        |
|   | Integração <u>C</u> ontábil (FROTA)                   |
|   | Encerramento Integração Contábil                      |
|   | Agrupa Divisão CPG                                    |
|   | Associa C.Custo Financeiro - Divisão CPG              |
|   | Associa C.Custo Financeiro - Divisão CPG - por evento |
|   | Integração CPG - <u>L</u> íquido                      |
|   | Integração CPG - <u>E</u> vento                       |
|   | Rev <u>o</u> ga integração CPG                        |
| l | Relatório de Integração CPG                           |

| G FLP - Re                                   | voga integração     | CPG - Líquido e        | Por Evento   | x                   | 2 |
|----------------------------------------------|---------------------|------------------------|--------------|---------------------|---|
| Saída                                        |                     |                        |              |                     |   |
| Empresa                                      |                     |                        |              |                     | _ |
| 1002                                         |                     |                        |              | -                   | 1 |
| Parâmetros da Integração Documentos          |                     |                        |              |                     |   |
| Integração<br>A Líquida — C. Par Fuenta Inte | o de Folha          |                        | Competência  | 21                  |   |
| Filiais disponíveis                          | as                  | <br>Filiais associadas | 31/08/2020 1 | S<br>I Funcionários |   |
|                                              | A <u>u</u> toriza > | 001<br>002             | /            | Pensionistas        |   |
|                                              | Aut. Todos >>       | 003                    | =            | Autônomos           |   |
|                                              | ( Pounda            | 006                    |              | Pró-Labores         |   |
|                                              |                     | 008                    |              | 🔲 Estagiários       |   |
|                                              | << Hevoga Lodos     | 010                    |              | Prest. Serviços     |   |
| Agrupamentos disponíveis                     | Autoriza S          | Agrupamentos associ    | ados         | —<br>Terceirizados  |   |
|                                              | Agionza 7           |                        |              | Fornecedores        |   |
|                                              | Aut. Lodos >>       |                        |              |                     |   |
|                                              | < R <u>e</u> voga   |                        |              |                     |   |
|                                              | << Revoga Todos     |                        |              |                     |   |
|                                              |                     | 1                      |              |                     |   |
|                                              | Desquisar           | <i></i>                | avagar       |                     |   |
|                                              | esdnizgi            | P                      | revoydi      |                     |   |

| aída                    |                          | 3 1       |         |       |            |          |
|-------------------------|--------------------------|-----------|---------|-------|------------|----------|
| mpresa                  |                          |           |         |       |            |          |
| 02                      |                          |           |         |       |            |          |
| Parâmetros da Integraçã | ão Documentos            |           |         |       |            |          |
|                         |                          | de CDC    |         |       |            | <b>√</b> |
| M. Fornec.              | Razão Social             | Documento | Parcela | Série | Emissão    | Vencim   |
| 000021                  | FERIAS                   | 000000012 | 1       | 2     | 22/09/2020 | 22/09/2  |
|                         |                          |           |         |       |            |          |
|                         |                          |           |         |       |            |          |
|                         |                          |           |         |       |            |          |
|                         |                          |           |         |       |            |          |
|                         |                          |           |         |       |            |          |
|                         |                          |           |         |       |            |          |
|                         |                          |           |         |       |            |          |
|                         |                          |           |         |       |            |          |
|                         |                          |           |         |       |            |          |
|                         |                          |           |         |       |            |          |
|                         |                          |           |         |       |            |          |
|                         |                          |           |         |       |            |          |
|                         |                          |           |         |       |            |          |
|                         |                          |           |         |       |            |          |
|                         |                          |           |         |       |            |          |
| <                       |                          |           |         |       |            | >        |
| < Documento/Par         | celas que já foram pagas |           |         |       |            | >        |
| < Documento/Par         | celas que já foram pagas |           |         |       |            | >        |

סואפיוכ

Obs: Para revogar os documentos já integrados ao CPG o mesmo não pode ter sido baixado, caso contrario não será revogado.